网络相关 韦家宁 2024-09-14 发表

## 组网及说明

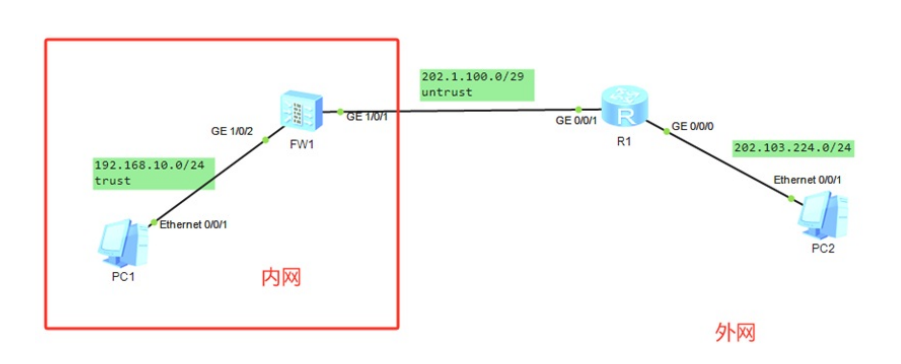

### 组网说明:

本案例采用ENSP模拟器的防火墙来部署Basic NAT,安全域和内网、外网在网络拓扑图中已经有了明确的标识,FW1作为出口设备与外网连接,某局点申请到了202.1.100.2-202.1.100.4的公网地址,通过Basic NAT的方式,实现内网访问外网。

### 配置思路:

- 1、按照网络拓扑图配置IP地址。
- 2、配置FW1的安全策略。
- 3、配置FW1的Basic NAT。

# 配置步骤

R1: <Huawei>u t m Info: Current terminal monitor is off. <Huawei>u t d Info: Current terminal debugging is off. <Huawei>system Enter system view, return user view with Ctrl+Z. [Huawei]sysname R1 [R1]int gi 0/0/0 [R1-GigabitEthernet0/0/0]ip address 202.103.224.1 24 [R1-GigabitEthernet0/0/0]quit [R1]int gi 0/0/1 [R1-GigabitEthernet0/0/1]ip address 202.1.100.1 29 [R1-GigabitEthernet0/0/1]quit

## FW1:

<USG6000V1>u t m Info: Current terminal monitor is off. <USG6000V1>u t d Info: Current terminal debugging is off. <USG6000V1>system Enter system view, return user view with Ctrl+Z. [USG6000V1]sysname FW1 [FW1]int gi 1/0/2 [FW1-GigabitEthernet1/0/2]ip address 192.168.10.1 24 [FW1-GigabitEthernet1/0/2]quit [FW1]int gi 1/0/1 [FW1-GigabitEthernet1/0/1]ip address 202.1.100.2 29 [FW1-GigabitEthernet1/0/1]quit [FW1]ip route-static 0.0.00 0.0.0 202.1.100.1 [FW1-zone-trust]add int gi 1/0/2 [FW1-zone-trust]quit [FW1]firewall zone untrust [FW1-zone-untrust]add int gi 1/0/1 [FW1-zone-untrust]quit

[FW1]security-policy [FW1-policy-security]rule name 1 [FW1-policy-security-rule-1]action permit [FW1-policy-security-rule-1]source-address 192.168.10.0 24 [FW1-policy-security-rule-1]source-zone trust [FW1-policy-security-rule-1]destination-zone untrust [FW1-policy-security-rule-1]quit [FW1-policy-security]quit

[FW1]nat address-group 1 10 [FW1-address-group-1]section 202.1.100.3 202.1.100.4 [FW1-address-group-1]quit [FW1]nat statistics enable

[FW1]nat-policy [FW1-policy-nat]rule name 1 [FW1-policy-nat-rule-1]source-address 192.168.10.0 24 [FW1-policy-nat-rule-1]action source-nat address-group 1 [FW1-policy-nat-rule-1]source-zone trust [FW1-policy-nat-rule-1]destination-zone untrust [FW1-policy-nat-rule-1]enable

内网的PC和外网的PC分别填写IP地址,内网的PC能PING通外网的PC,但是外网的PC无法PING通内网的PC,说明NAT已经生效。

| 基础配置 命   | 令行 组播             | UDP发包工具 | 串口    |               |  |
|----------|-------------------|---------|-------|---------------|--|
| 主机名:     |                   |         |       |               |  |
| MAC 地址:  | 54-89-98-F6-3D-11 |         |       |               |  |
| IPv4 配置  |                   |         |       |               |  |
| ○ 静态     | ODHOP             |         | 🗌 自动获 | 取 DNS 服务器地址   |  |
| IP 地址:   | 192 . 168 . 10    | . 2     | DNS1: | 0.0.0.0       |  |
| 子阿摘码:    | 255 . 255 . 255   | 5.0     | DNS2: | 0 . 0 . 0 . 0 |  |
| 网关:      | 192 . 168 . 10    | . 1     |       |               |  |
| IPv6 配置  |                   |         |       |               |  |
| ○静态      | O DHCPv6          |         |       |               |  |
| IPv6 地址: | ::                |         |       |               |  |
| 前缀长度:    | 128               | ]       |       |               |  |
| IPv6 网关: | ::                |         |       |               |  |

| E PC2    |                      |                     | _ 🗆 X |
|----------|----------------------|---------------------|-------|
| 基础配置命令   | 令行 組織 UDP发包工         | 串口                  |       |
| 主机名:     |                      |                     |       |
| MAC 地址:  | 54-89-98-C8-4F-04    |                     |       |
| IPv4 配置  |                      |                     |       |
| ○静态      | ODHCP                | □ 自动获取 DNS 服务器地址    |       |
| IP 地址:   | 202 . 103 . 224 . 68 | DNS1: 0 . 0 . 0 . 0 |       |
| 子网攬码:    | 255 . 255 . 255 . 0  | DNS2: 0 . 0 . 0 . 0 |       |
| 网关:      | 202 . 103 . 224 . 1  |                     |       |
| IPv6 配置  |                      |                     |       |
| ○ 静态     | O DHCPv6             |                     |       |
| IPv6 地址: |                      |                     |       |
| 前缀长度:    | 128                  |                     |       |
| IPv6 网关: |                      |                     |       |
|          |                      |                     | 应用    |
|          |                      |                     |       |

### E PC1

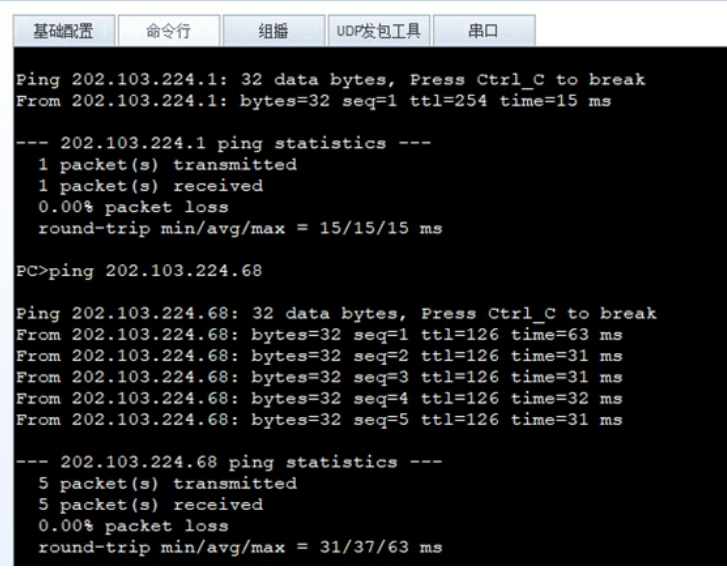

#### E PC2

基础配置 命令行 组播 UDP发包工具 串口 Welcome to use PC Simulator! PC>ping 192.168.10.2 Ping 192.168.10.2: 32 data bytes, Press Ctrl\_C to break Request timeout! Request timeout! Request timeout! Request timeout! Request timeout! -- 192.168.10.2 ping statistics ---5 packet(s) transmitted 0 packet(s) received 100.00% packet loss

查看NAT地址组的状态是激活的。

```
[FW1]dis nat address-group
2024-09-14 04:13:54.020
NAT address-group information:
Total 1 address-group(s)
nat address-group 1 10
reference count: 1
mode pat
status active
section 0 202.1.100.3 202.1.100.4
[FW1]
```

查看防火墙的会话表,发现会话表的源地址已经转换后访问外网。

| [FW1]dis firewall session table |                |              |                    |              |            |  |  |  |
|---------------------------------|----------------|--------------|--------------------|--------------|------------|--|--|--|
| 2024-09-14 (                    | 04:15:31.670   |              |                    |              |            |  |  |  |
| Current Tot                     | tal Sessions : | 19           |                    |              |            |  |  |  |
| icmp VPN:                       | public> pub    | lic 192.168. | 10.2:53005[202.1.  | .100.4:2556] | > 202.103. |  |  |  |
| 224.68:2048                     |                |              |                    |              |            |  |  |  |
| icmp VPN:                       | public> pub    | lic 192.168. | 10.2:51981[202.1.  | .100.4:2552] | > 202.103. |  |  |  |
| 224.68:2048                     |                |              |                    |              |            |  |  |  |
| icmp VPN:                       | public> pub    | lic 192.168. | 10.2:51725[202.1.  | .100.4:2551] | > 202.103. |  |  |  |
| 224.68:2048                     |                | 14- 100 100  | 10.0.40/2020.0     | 100 4-05401  | > 000 100  |  |  |  |
| 1Cmp VPN:                       | public> pur    | 11C 192.168. | 10.2:48653[202.1.  | .100.4:2540] | > 202.103. |  |  |  |
| 224.00:2040                     | public> pub    | 110 102 169  | 10 2:490001202 1   | 100 4+25411  | > 202 103  |  |  |  |
| 224 68 2048                     | public> pu     | 110 192.100. | 10.2.10505[202.1.  | .100.4.2541] | > 202.103. |  |  |  |
| icmp VPN:                       | public> pub    | lic 192,168. | 10.2:52493[202.1.  | 100.4:25541  | > 202.103. |  |  |  |
| 224.68:2048                     | passing pass   |              |                    |              |            |  |  |  |
| icmp VPN:                       | public> pub    | lic 192.168. | 10.2:50701[202.1.  | .100.4:2547] | > 202.103. |  |  |  |
| 224.68:2048                     |                |              |                    |              |            |  |  |  |
| icmp VPN:                       | public> pub    | lic 192.168. | 10.2:51469[202.1.  | .100.4:2550] | > 202.103. |  |  |  |
| 224.68:2048                     |                |              |                    |              |            |  |  |  |
| icmp VPN:                       | public> pub    | lic 192.168. | 10.2:53261[202.1.  | .100.4:2557] | > 202.103. |  |  |  |
| 224.68:2048                     |                |              |                    |              |            |  |  |  |
| icmp VPN:                       | public> pub    | lic 192.168. | 10.2:49165[202.1.  | .100.4:2542] | > 202.103. |  |  |  |
| 224.68:2048                     |                |              |                    |              |            |  |  |  |
| icmp VPN:                       | public> pub    | lic 192.168. | 10.2:49933[202.1.  | .100.4:2545] | > 202.103. |  |  |  |
| 224.68:2048                     |                |              |                    |              |            |  |  |  |
| 1cmp VPN:                       | public> pub    | 11C 192.168. | 10.2:52237[202.1.  | .100.4:2553] | > 202.103. |  |  |  |
| 224.68:2048                     |                | 14- 100 100  |                    | 100 4-05401  |            |  |  |  |
| 1Cmp VPN:                       | public> pur    | 11C 192.168. | 10.2:49421[202.1.  | .100.4:2543] | > 202.103. |  |  |  |
| icmp VPN.                       | public> pub    | lic 192 168  | 10 2:496771202 1   | 100 4+25441  | > 202 103  |  |  |  |
| 224.68:2048                     | public> pu     | 110 152.100. | 10121120011[20211] | .100.1.2011] | > 20212001 |  |  |  |
| icmp VPN:                       | public> pub    | lic 192.168. | 10.2:50445[202.1.  | .100.4:25461 | > 202.103. |  |  |  |
| 224.68:2048                     |                |              |                    |              |            |  |  |  |
| icmp VPN:                       | public> pub    | lic 192.168. | 10.2:53517[202.1.  | .100.4:2558] | > 202.103. |  |  |  |
| 224.68:2048                     |                |              |                    |              |            |  |  |  |
| icmp VPN:                       | public> pub    | lic 192.168. | 10.2:51213[202.1.  | .100.4:2549] | > 202.103. |  |  |  |
| 224.68:2048                     |                |              |                    |              |            |  |  |  |
| icmp VPN:                       | public> pub    | lic 192.168. | 10.2:50957[202.1.  | .100.4:2548] | > 202.103. |  |  |  |
| 224.68:2048                     |                |              |                    |              |            |  |  |  |
| icmp VPN:                       | public> pub    | lic 192.168. | 10.2:52749[202.1.  | .100.4:2555] | > 202.103. |  |  |  |
| 224.68:2048                     |                |              |                    |              |            |  |  |  |
| [FW1]                           |                |              |                    |              |            |  |  |  |

至此,华为防火墙Basic NAT典型组网配置案例已完成!